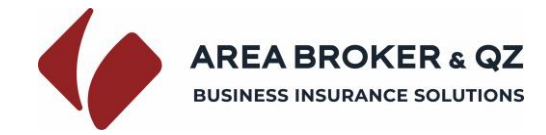

## https://polizze.areabroker.it/login/fabi

Per rinnovare la copertura assicurativa si può accedere in piattaforma utilizzando le credenziali impostate in fase di registrazione

Inserire Email impostata in fase di registrazione

Inserire Password impostata in fase di registrazione

Cliccare su Login

| Login                 |            |                       |
|-----------------------|------------|-----------------------|
| Accedi al tuo account |            |                       |
| Email                 |            |                       |
| user@email.com        |            |                       |
| Password              |            | Password dimenticata? |
|                       |            | 0                     |
|                       | Login      |                       |
|                       | oppure     |                       |
|                       | Registrati |                       |

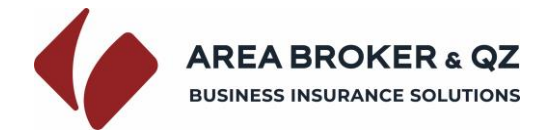

Qualora non si ricordasse la password di accesso si può utilizzare il comando di recupero password.

Cliccare su Password dimenticata?

Apparirà quindi la schermata di Reset password

Inserire Email impostata in fase di registrazione

Cliccare su Conferma

Apparirà quindi la schermata di conferma del Reset password

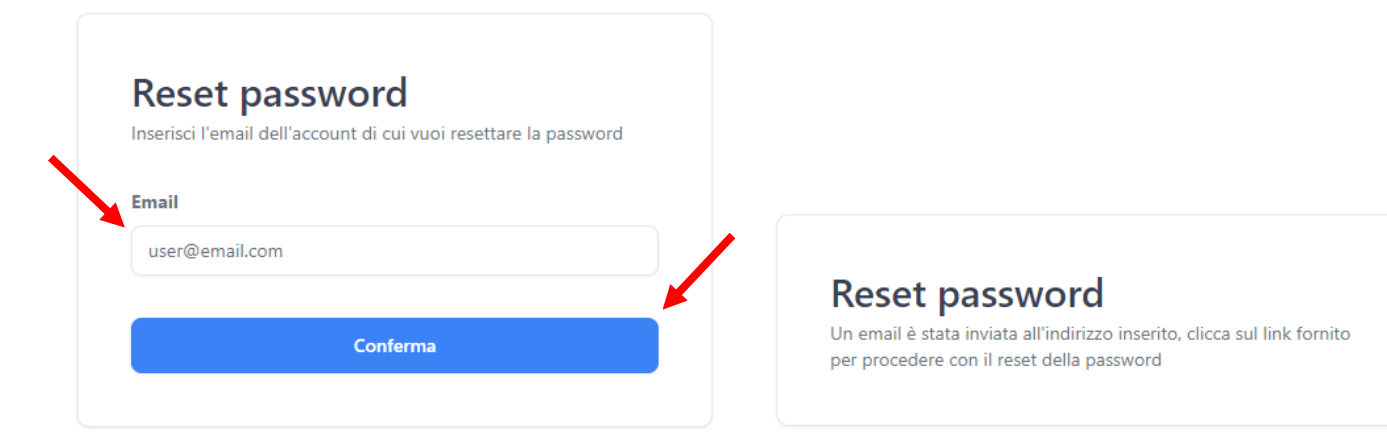

Accedere alla propria casella di posta elettronica Mail

Cercare nella posta in Arrivo la mail ricevuta da noreply@areabroker-info.it

Con oggetto Reset della password

Cliccare su Clicca qui per ripristinare la password

Apparirà quindi la schermata di conferma del Reset password

Inserire 2 volte la nuova Password desiderata nei campi Nuova Password e Conferma Password

Cliccare su Conferma

|                                                            | Reset password    |   |
|------------------------------------------------------------|-------------------|---|
|                                                            | Nuova password    |   |
| BUSINESS INSURANCE SOLUTIONS                               | Inserisci         | 0 |
| Gentile è stato richiesto un reset della password.         | Conferma password |   |
| Se non sei stato tu a richiederlo, ignora questa e-mail,   | Inserisci         | 0 |
| annenti circa ii inik seguente per resettare la passivoru. | Conferma          |   |
| CLICCA QUI PER RIPRISTINARE LA PASSWORD                    |                   |   |

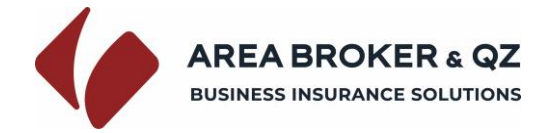

Si accederà quindi alla sezione di Richiesta polizza

Selezionare il tipo di polizza.

È possibile visionare l'elenco completo delle opzioni disponibili per il tipo polizza selezionato cliccando sul tato **Dettagli opzioni** 

Selezionare l'opzione e il premio di riferimento.

Impostare il numero di mesi di copertura.

Selezionare l'anno di effetto ed il relativo mese di effetto

Verranno calcolati in automatico il premio di adesione ed impostato automaticamente il periodo di copertura

Cliccare su **Conferma** per richiedere la copertura.

## Richiedi la tua polizza

| Clicca qui per scegliere il tipo di polizza desiderato |      |                 |               |
|--------------------------------------------------------|------|-----------------|---------------|
| Clicca qui per scegliere l'opzione di polizza          |      |                 |               |
| Clicca qui per scegliere il premio                     |      |                 |               |
| Seleziona la durata in mesi                            |      |                 |               |
| Durata minima un mese                                  |      | Premio adesic   | one calcolato |
| 12                                                     | - +  | € -             |               |
| Seleziona anno e mese effetto                          |      |                 |               |
| Anno                                                   | ~    | A partire dai   | //            |
| Seleziona il mese                                      | ~    | Con scadenza al | //            |
|                                                        | Cont | ferma           |               |
|                                                        |      |                 |               |

Si può pertanto accedere alla sezione **Le tue polizze** per procedere al pagamento.

Polizza creata con successo Per effettuare il pagamento e concludere l'acquisto accedi alla sezione "Le tue polizze" dal menu superiore. (La generazione del link di pagamento potrebbe richiedere alcuni secondi)

Il tasto Le tue polizze è anche presente nel menù in alto a destra nella schermata del browser

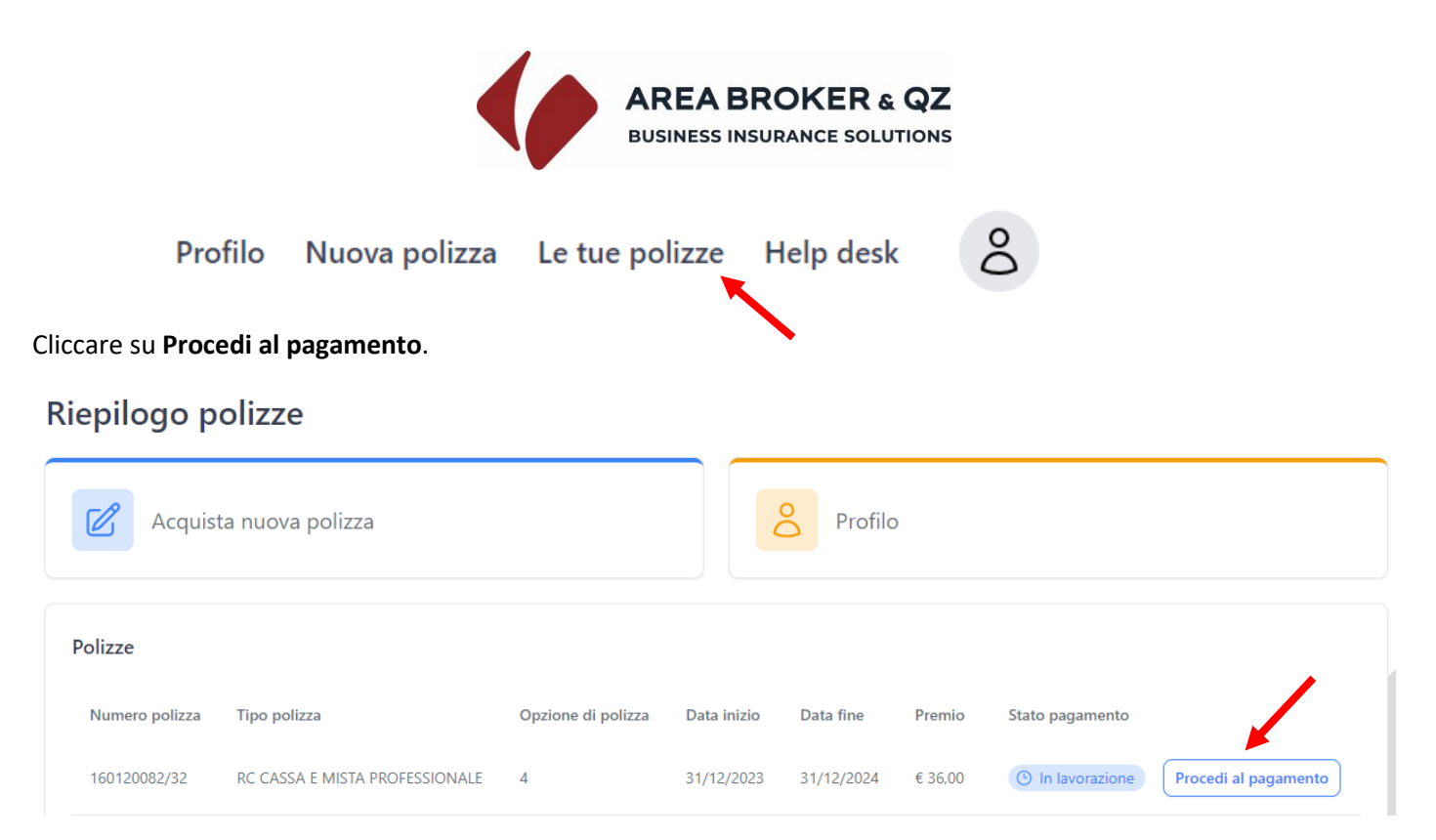

Ø File...

Apparirà la sezione con le indicazioni utili per il pagamento con Bonifico.

Procedere al saldo tramite il portale del proprio istituto bancario.

Seguire le indicazioni riportate nel riquadro dedicato al pagamento con bonifico bancario

Caricare la contabile di pagamento utilizzando il tasto File...

In alternativa si può inviare la contabile di pagamento all'indirizzo mail bologna@areabroker.it

Indicando nell'oggetto mail: ADESIONE POLIZZA FABI NOME COGNOME

Nel caso si voglia richiedere altra polizza cliccare su Acquista nuova polizza

| Pagamento con bonifico bancario                                                                                   |                   |
|----------------------------------------------------------------------------------------------------|-------------------|
| Puoi effettuare il pagamento con Bonifico Banc<br>AREA BROKER & QZ S.P.A.<br>IBAN:                                | ario a favore di: |
| Con la CAUSALE OBBLIGATORIA: TEST                                                                                 | FABI              |
| Inviare la Contabile di pagamento per mail all'in<br>bologna@areabroker.it<br>Oggetto mail: ADESIONE POLIZZA FABI | ndirizzo email:   |
| Oppure                                                                                                    |                   |
| Clicca qui per caricare la contabile e/o ricevuta<br>pagamento                                                    | a conferma del    |